## **.IMPORTATION PAR LOTS**

Je vous donne ci-dessous la marche à suivre pour l'importation par lot.

J'utilise pour ce test le classeur Excel "OpenJujitsu\_fr.xls" fourni dans le dossier Exemple.

|    | Α                       | В     | С     | D                   | F                                                                                                    | F               | G         |
|----|-------------------------|-------|-------|---------------------|----------------------------------------------------------------------------------------------------|-----------------|-----------|
| 1  | ENREGISTREMENT DES A    | THI È | TES   | version 2.0.2       |                                                                                                    |                 |           |
| -  |                         |       |       |                     | The second second second second second second second second second second second second second second second se |                 |           |
| 2  | Creation des feuill     | es de | cate  | gories              | Fichier dat non disponible                                                                                      | DM/DF/DX/54.5   |           |
| 3  | m ou Nom1 Prénom1 / N 👻 | Se v  | lén ₹ | l ique 💌            | Club                                                                                                    | Cat. ou poids 🔻 | Code 🔻    |
| 28 | FOLDRIN ELONIE /        | D     | 56    | BRETAGNE            | JUDOJUJITSU LORIENT ARMORIC                                                                                     | DUO MIXTE       | DUO MIXTE |
| 29 | GEORGES CYNTHIA /       | D     | 43    | AUVERGNE            | ELITE JUJITSU AUVERGNE                                                                                          | DUO MIXTE       | DUO MIXTE |
| 30 | GIET MEGANE /           | D     | 45    | ТВО                 | J 3 SPORT AMILLY                                                                                                | DUO MIXTE       | DUO MIXTE |
| 31 | GUIGON SYLVIE / CHAPOT  | D     | 43    | AUVERGNE            | J.C. D YSSINGEAUX                                                                                               | DUO MIXTE       | DUO MIXTE |
| 32 | HUMBERT ALEXANDRA /     | D     | - 56  | BRETAGNE            | JUDOJUJITSU LORIENT ARMORIC                                                                                     | DUO MIXTE       | DUO MIXTE |
| 33 | IBBANOU SAMY /          | D     | 19    | LIMOUSIN            | VIGILANTE MALEMORT JUDO                                                                                         | DUO MIXTE       | DUO MIXTE |
| 34 | OUALI MAITE / LEBOEUF   | D     | - 59  | NORD PAS DE CALAIS  | CLUB MOUVALLOIS JUDO                                                                                            | DUO MIXTE       | DUO MIXTE |
| 35 | PELIZZARI SOLENNE /     | D     | 27    | NORMANDIE           | JAC27 EZY/EURE                                                                                                  | DUO MIXTE       | DUO MIXTE |
| 36 | PEREA AURORE / PEREA    | D     | 45    | ТВО                 | J 3 SPORT AMILLY                                                                                                | DUO MIXTE       | DUO MIXTE |
| 37 | RIGOUT AMANDINE /       | D     | 87    | LIMOUSIN            | JC AS ST JUNIEN                                                                                                 | DUO MIXTE       | DUO MIXTE |
| 38 | BERGUIG ALEXANDRA       | F     | - 14  | NORMANDIE           | U S MUNICIPALE BLAINVILLAISE                                                                                    | F+70KG          | F+70KG    |
| 39 | BLAIN MARLENE           | F     | 45    | *TBO                | US ORLEANS LOIRET JUDO JUJITSU                                                                                  | F+70KG          | F+70KG    |
| 40 | BOUSSIN MAGALIE         | F     | 45    | *TBO                | J 3 SPORT AMILLY                                                                                                | F+70KG          | F+70KG    |
| 41 | GORECKI JUSTINE         | F     | 59    | NORD PAS DE CALAIS  | J.C.QUIEVRECHAIN                                                                                                | F+70KG          | F+70KG    |
| 42 | RAHALI MYRIAM           | F     | 92    | HAUTS DE SEINE      | A.M ASNIERES                                                                                                    | F+70KG          | F+70KG    |
| 43 | VAILLANT MANON          | F     | 45    | ТВО                 | JC BALGENTIEN                                                                                                   | F+70KG          | F+70KG    |
| 44 | BERTOLINO CORINNE       | F     | 31    | MIDI PYRENNEES      | SEYSSES ARTS MARTIAUX JUDO JJ                                                                                   | F-55KG          | F-55KG    |
| 45 | BOUQUILLON MANON        | Ŧ     | -59   | *NORD PAS DE CALAIS | J.C.DE WAVRIN                                                                                                   | F-55KG          | F-55KG    |
| 46 | CHAVIGNON CLEMENCE      | F     | 3     | AUVERGNE            | LUSIGNY JUDO CLUB                                                                                               | F-55KC          | F-55KG    |
| 47 | FOLDRIN ELONIE          | F     | 56    | BRETAGNE            | JUDO JUJITSU LORIENT ARMORIC                                                                                    | F-55KG          | F-55KG    |
| 48 | FRANCASTEL AGNES        | F     | 31    | MIDI PYRENNEES      | J C LABASTIDETTE                                                                                                | F-55KG          | F-55KG    |
| 49 | GEORGES CYNTHIA         | F     | 43    | *AUVERGNE           | ELITE JUJITSU AUVERGNE                                                                                          | F-55KG          | F-55KG    |
| 50 | GLEYROUX LOLA           | F     | 40    | AQUITAINE           | STADE MONTOIS                                                                                                   | F-55KG          | F-55KG    |
| 51 | HACAN ANAIS             | F     | 45    | *TBO                | US ORLEANS LOI RET JUDO J UJ ITSU                                                                               | F-55KG          | F-55KG    |
| 52 | HUMBERT ALEXANDRA       | F     | 56    | BRETAGNE            | JUDO JUJITSU LORIENT ARMORIC                                                                                    | F-55KG          | F-55KG    |
| 53 | MANN GAELLE             | Г     | 40    | AQUITAINE           | STADE MONTOIS                                                                                                   | F-55KG          | F-55KG    |
| 54 | PUGET ELODIE            | F     | 13    | PACA                | JUDO SP VITROLLES                                                                                               | F-55KG          | F-55KG    |
| 55 | SAC AMANDINE            | F     | 44    | PAYS DE LA LOIRE    | JC ST SEBASTI EN                                                                                                | F-55KG          | F-55KG    |
| 56 | AUDONNET JULIE          | F     | 87    | LIMOUSIN            | JC AS ST JUNIEN                                                                                                 | F-62KG          | F-62KG    |
| 57 | BASTIENT PATRICIA       | F     | - 59  | NORD PAS DE CALAIS  | ASSOCIATION THIERACHE JUDO                                                                                      | F-62KG          | F-62KG    |
| 58 | BEAUSSAC CECILE         | F     | 31    | MIDI PYRENNEES      | E T A M TOULOUSE                                                                                                | F-62KG          | F-62KG    |
| 59 | CAMPAGNE LAURE          | F     | 93    | *SEINE SAINT DENIS  | JUDO CLUB RAINCEEN                                                                                              | F-62KG          | F-62KG    |
| 60 | DANEROL CATHY           | F     | 69    | LYONNAIS            | M.J.C.MENIVAL                                                                                                   | F-62KG          | F-62KG    |
| 61 | FERREIRA MELANIE        | F     | 94    | VAL DE MARNE        | A.M. LE PLESSIS TREVISE                                                                                         | F-62KG          | F-62K.G   |
| 62 | LABILLE VANESSA         | F     | 71    | BOURGOGNE           | J.C.CREUSOTIN                                                                                                   | F-62KG          | F-62KG    |
| 63 | LAVOINE SANDRINE        | F     | 92    | HAUTS DE SEINE      | C S M PUTEAUX                                                                                                   | F-62KG          | F-62KG    |
| 64 | NEBIE SEVERINE          | F     | 93    | *SEINE SAINT DENIS  | VILLEMOMBLE SPORTS JUDO                                                                                         | F-62KG          | F-62KG    |
| 65 | PEREA AURORE            | F     | 45    | тво                 | J 3 SPORT AMILLY                                                                                                | F 62KG          | F 62KG    |
| 66 | QUILES NATHALIE         | F     | 31    | MIDI PYRENNEES      | JUDO CLUB LHERMOIS                                                                                              | F-62KG          | F-62KG    |
| 67 | VIARD LOUISON           | F     | 89    | BOURGOGNE           | AVENIR JUDO JUJITSU 89                                                                                          | F-62KG          | F-62KG    |
| 68 | BEAUSSAC CECILE         | F     | 31    | MIDI PYRENNEES      | E LA M TOULOUSE                                                                                                 | F-70KG          | F-70KG    |
| 69 | GORECKIJUSTINE          | F     | 59    | NORD PAS DE CALAIS  | J.C.QUIEVRECHAIN                                                                                                | F-70KG          | F-70KG    |
| 10 | KIKAT UCTAVIE           | F     | /1    | BUURGUGNE           | J.U.UREUSUTIN                                                                                                   | F-/UKG          | F-/UKG    |
| 71 | MONCHAUZOLI MALLINE     | F     | 94    | VAL DE MARNE        | A.M. LE PLESSIS TREVISE                                                                                         | F-70KG          | F-70KG    |
| 14 | Inscriptions / Aide /   |       |       |                     |                                                                                                    |                 |           |

Note à propos du classeur d'inscriptions :

Il est important de vérifier que le libellé des champs de la barre des titres est conforme à

NOM PRENOM | SEXE | DATE DE NAISSANCE | CLUB | COMITE | GRADE ACTUEL | CATEGORIE

Le logiciel n'est pas "regardant" sur les accents et les majuscules. Deux de ces champs NOM et CATEGORIE doivent nécessairement exister pour que l'importation puisse s'effectuer.

Le logiciel n'est pas trop "pointilleux" sur les accents et les majuscules mais une des entêtes de colonnes doit avoir la chaîne "nom" dans son libellé pour être reconnue comme la colonne des noms et "categorie" doit aussi apparaître dans un autre libellé pour être valide. Ces deux termes indifféremment en français ou en anglais majuscules ou minuscules.

Signalisation des têtes de séries dans le classeur

Une macro du classeur permet de signaler les têtes de séries par une étoile "\*" dans le premier champ de provenance (ici 'Ligue') devant le nom du pays/ligue. Cette macro s'active en appuyant sur la touche F7, un second appui enlève l'étoile.

Dan l'exemple les têtes de séries sont : BOUQUILLON MANON GEORGES CYNTHIA HACAN ANAIS

|     | A                                         | В      | С                 | D                   | E                                 | F            | G      |
|-----|-------------------------------------------|--------|-------------------|---------------------|-----------------------------------|--------------|--------|
| 1   | ENREGISTREMENT DES ATHLÈTES version 2.0.2 |        |                   |                     |                                   |              |        |
| 2   | Création des feuill                       | les de | caté              | gories              | Fichier dat non disponible        | )M/DF/DX/54  | 4.5    |
| 3   | m ou Nom1 Prénom1 / N 🚽                   | Se: -  | <mark>ép</mark> → | Ligue 👻             | Club                              | • at, ou p 👻 | Code 👻 |
| 44  | BERTOLINO CORINNE                         | F      | 31                | MIDI PYRENNEES      | SEYSSES ARTS MARTIAUX JUDO JJ     | F-55KG       | F-55KG |
| 45  | BOUQUILLON MANON                          | F      | 59                | *NORD PAS DE CALAIS | J.C.DE WAVRIN                     | F-55KG       | F-55KG |
| 46  | CHAVIGNON CLEMENCE                        | F      | 3                 | AUVERGNE            | LUSIGNY JUDO CLUB                 | F-55KG       | F-55KG |
| 47  | FOLDRIN ELONIE                            | F      | 56                | BRETAGNE            | JUDO JUJITSU LORIENT ARMORIC      | F-55KG       | F-55KG |
| 48  | FRANCASTEL AGNES                          | F      | 31                | MIDI PYRENNEES      | J C LABASTIDETTE                  | F-55KG       | F-55KG |
| 49  | GEORGES CYNTHIA                           | F      | 43                | *AUVERGNE           | ELITE JUJITSU AUVERGNE            | F-55KG       | F-55KG |
| 50  | GLEYROUX LOLA                             | F      | 40                | AQUITAINE           | STADE MONTOIS                     | F-55KG       | F-55KG |
| 51  | HACAN ANAIS                               | F      | 45                | *TBO                | US ORLEANS LOI RET JUDO J UJ ITSU | F-55KG       | F-55KG |
| 52  | HUMBERT ALEXANDRA                         | F      | 56                | BRETAGNE            | JUDO JUJITSU LORIENT ARMORIC      | F-55KG       | F-55KG |
| 53  | MANN GAELLE                               | F      | 40                | AQUITAINE           | STADE MONTOIS                     | F-55KG       | F-55KG |
| -54 | PUGET ELODIE                              | F      | 13                | PACA                | JUDO SP.VITROLLES                 | F-55KG       | F-55KG |
| 55  | SAC AMANDINE                              | F      | 44                | PAYS DE LA LOIRE    | JC ST SEBASTI EN                  | F-55KG       | F-55KG |
| 216 |                                           |        |                   |                     |                                   |              |        |
| 217 |                                           |        |                   |                     |                                   |              |        |
| 218 |                                           |        |                   |                     |                                   |              |        |
| 219 |                                           |        |                   |                     |                                   |              |        |

Par le menu "Fichier/Importer fichier Excel" on arrive au choix

"Importation par lots à partir d'Excel"

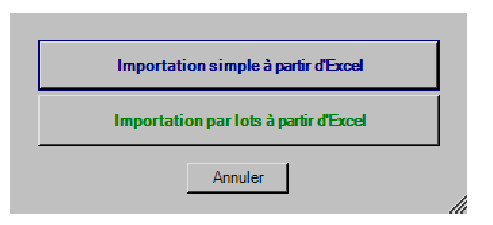

Après clic sur le bouton écrit en vert l'info suivante

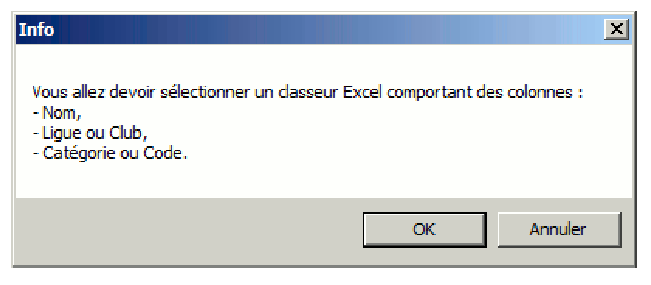

Clic sur "OK" et nous devons parcourir les répertoires pour localiser le classeur Excel qui nous intéresse "OpenJujitsu\_fr.xls" dans le dossier \Exemple et cliquer sur Ouvrir.

Apparition du message suivant

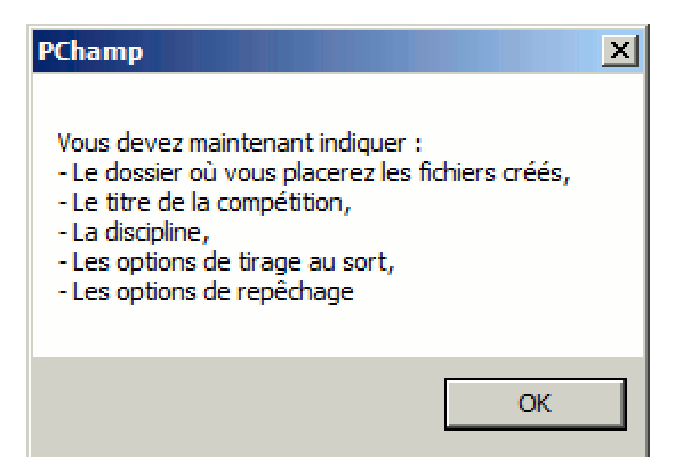

Vient maintenant la fenêtre principale des options du traitement par lots

| Batch/Lot                                    |                            |            |          | ×  |
|----------------------------------------------|----------------------------|------------|----------|----|
| Chemin du                                    | dossier de stockage        |            |          | 1  |
| D:\TESTS                                     | Viest                      |            |          |    |
| Entrez le tit                                | re de la compétition       |            |          | 1  |
| Open Jujits                                  | u Fictif                   |            |          |    |
| Discipline                                   |                            |            |          |    |
| O Judo                                       | 🕤 Jujitsu                  | 🔘 Ne Waza  |          |    |
| <mark>Tirage</mark><br>ⓒ Répartit<br>Repêcha | ion C Aléatoire<br>age     | O Inchangé |          |    |
| Nb comb                                      | attants Choix du reg       | pêchage    |          |    |
| 6                                            | O Poule de 6               | de 3       |          |    |
| 7-8                                          | O 1/4 de finale ⊙ Intégral | O Double   | C Simple |    |
| 9-16                                         | O 1/4 de finale 💿 Intégral | O Double   | C Simple |    |
| 17-32                                        | O 1/4 de finale 💿 Intégral | O Double   | O Simple |    |
| 33-64                                        | O 1/4 de finale 💿 Intégral | O Double   | C Simple |    |
|                                              | Annuler                    | ОК         |          | 1. |

Vous devez renseigner les champs "Chemin du dossier de stockage", "le titre de la compétition" et les diverses options de repêchage puis cliquer sur "OK"

Note au sujet du tirage:

Si vous avez choisi <u>Répartition</u> dans les diverses options de repêchage, la distribution des combattants les éloigne l'un de l'autre en fonction de la provenance de chacun indiquée dans la colonne "Ligue" puis secondairement "Club" du classeur d'inscriptions. <u>Aléatoire</u> effectue un tirage au hasard pour tous les combattants (y compris les têtes de séries). <u>Inchangé</u> ne change pas l'ordre d'entrée initial pour le cas par exemple où le tirage a été effectué en dehors de PChamp.

Une liste des feuilles du classeur apparaît.

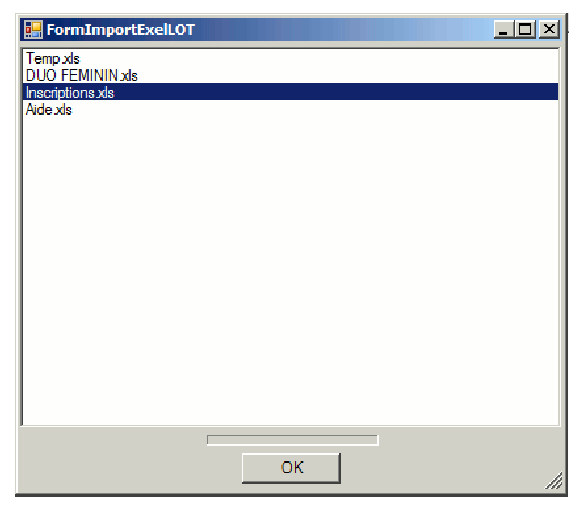

La seule feuille qui nous concerne dans le traitement par lot est la principale qui contient toutes les entrées "Inscriptions.xls", on la sélectionne puis "OK".

Une nouvelle liste se présente qui affiche les catégories

| Cocher les sélections SVP |    |       |
|---------------------------|----|-------|
| DUO FEMININ Nb=7          |    |       |
| DUO MASCULIN NB= 15       |    |       |
|                           |    |       |
| F-55KG Nb= 12             |    |       |
| F-62KG Nb= 12             |    |       |
| F-70KG Nb= 8              |    |       |
| M+94KG Nb= 12             |    |       |
| M-62KG Nb= 17             |    |       |
| □ M-69KG Nb= 18           |    |       |
|                           |    |       |
| □ M-94KG Nb= 13           |    |       |
|                           |    |       |
|                           |    |       |
|                           |    |       |
|                           |    |       |
|                           |    |       |
| I                         |    |       |
| Tout sélectionner         |    |       |
|                           | ОК | li li |
| _                         |    | 111   |

Pour les besoin de l'exemple je sélectionne les catégories féminines, je coche "F+70KG", "F-55 KG ", "F-62 KG" et "F+70KG". Puis "OK".

A l'invite suivante

| Info                      |     |     | $\times$ |  |  |  |
|---------------------------|-----|-----|----------|--|--|--|
| Impression des tableaux ? |     |     |          |  |  |  |
|                           | Oui | Non |          |  |  |  |

si vous cliquez "Oui" les tableaux initiaux seront envoyés sur l'imprimante par défaut.

Les fichiers ".chp" sont créés à l'endroit choisi dans les options du traitement et la liste des fichiers est affichée.

| PChamp                                                                                                    | X |
|----------------------------------------------------------------------------------------------------|---|
| Liste des fichiers créés<br>D:\TESTS\test\F+70KG.chp<br>D:\TESTS\test\F-55KG.chp<br>D:\TESTS\test\F-62KG.chp<br>D:\TESTS\test\F-70KG.chp |   |
| ОК                                                                                                    |   |

Le petit message suivant vous permet de vous rendre directement dans le dossier où les fichiers ont été placés.

| Info                            |     |     | × |  |  |  |
|---------------------------------|-----|-----|---|--|--|--|
| Ouvrir le dossier de stockage ? |     |     |   |  |  |  |
|                                 | Oui | Non |   |  |  |  |